# РУКОВОДСТВО ПО ИСПОЛЬЗОВАНИЮ ПЛАТЕЖНОГО ТЕРМИНАЛА

# **IWL220 BLUETOOTH**

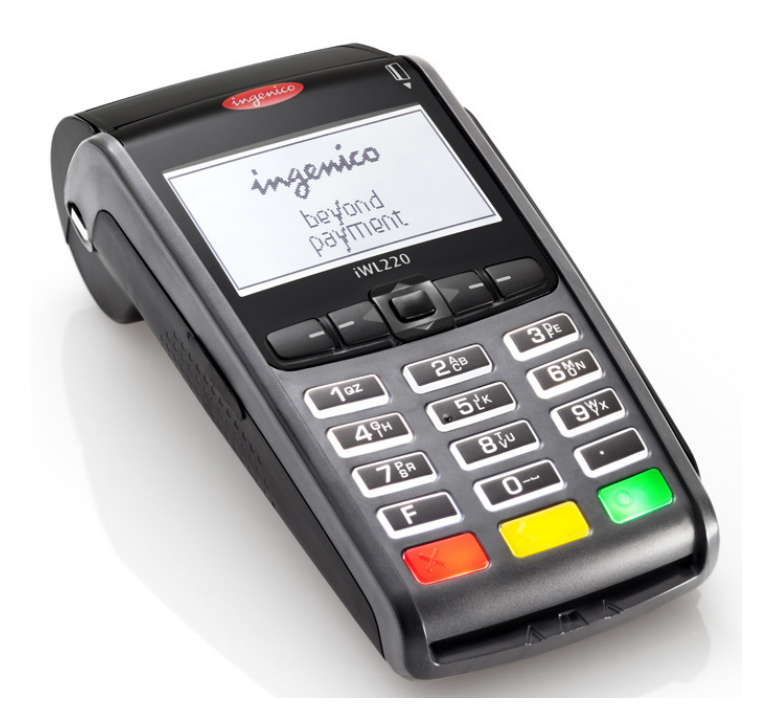

# СОДЕРЖАНИЕ

| 1.                | ПОДГОТОВКА НОВОГО ПЛАТЕЖНОГО ТЕРМИНАЛА К РАБОТЕ |             |
|-------------------|-------------------------------------------------|-------------|
| 2.                | ОСУЩЕСТВЛЕНИЕ СДЕЛКИ С ЧИП-КАРТОЙ4              |             |
| 2.1<br>2.2<br>2.3 | ПРОДАЖА<br>УСТНАЯ АВТОРИЗАЦИЯ<br>ОТМЕНА         | 4<br>5<br>6 |
| 3.                | ОСУЩЕСТВЛЕНИЕ СДЕЛОК С МАГНИТНОЙ КАРТОЙ         | ;           |
| 3.1<br>3.2<br>3.3 | ПРОДАЖА<br>УСТНАЯ АВТОРИЗАЦИЯ<br>ОТМЕНА         | 8<br>9<br>0 |
| 4.                | ПОВТОРНАЯ РАСПЕЧАТКА11                          | L           |
| 5.                | ОТЧЕТЫ12                                        | 2           |
| 6.                | В КОНЦЕ ДНЯ12                                   | 2           |
| 6.1<br>6.2        | АВТОМАТИЧЕСКАЯ ОТПРАВКА СДЕЛОК                  | 2<br>3      |
| 7.                | ЗАМЕНА РУЛОНА БУМАГИ1                           | 4           |

# 1. ПОДГОТОВКА НОВОГО ПЛАТЕЖНОГО ТЕРМИНАЛА К РАБОТЕ

- Извлеките терминал и основание для зарядки из упаковки.
- Новый платежный терминал уже подготовлен к работе. Нет необходимости изменять данные в терминале, или загружать в него новые программы.
- Подключите кабель компьютерной сети к разъему ETHERNET на основании для зарядки.
- Подсоедините кабель блока питания к основанию для зарядки. Подключите блок питания к сети.

#### Разъемы подключения на основании для зарядки.

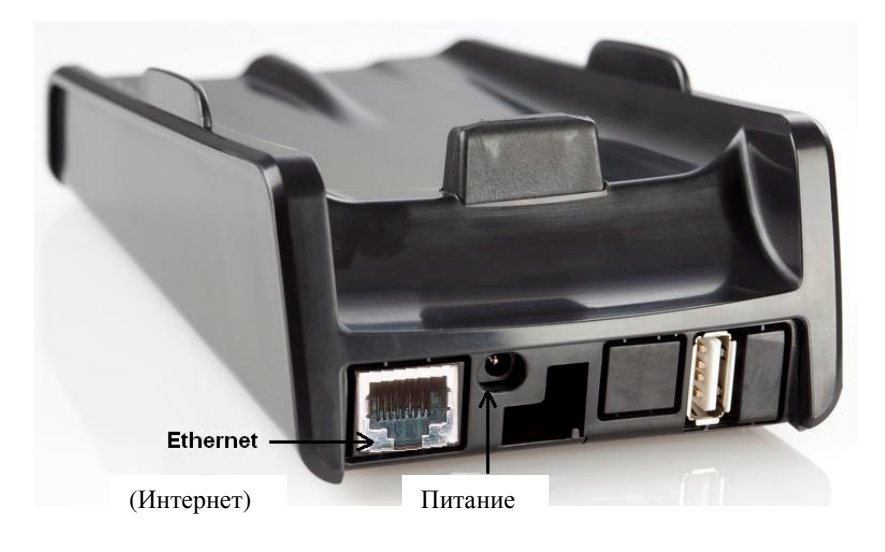

#### Клавиши меню

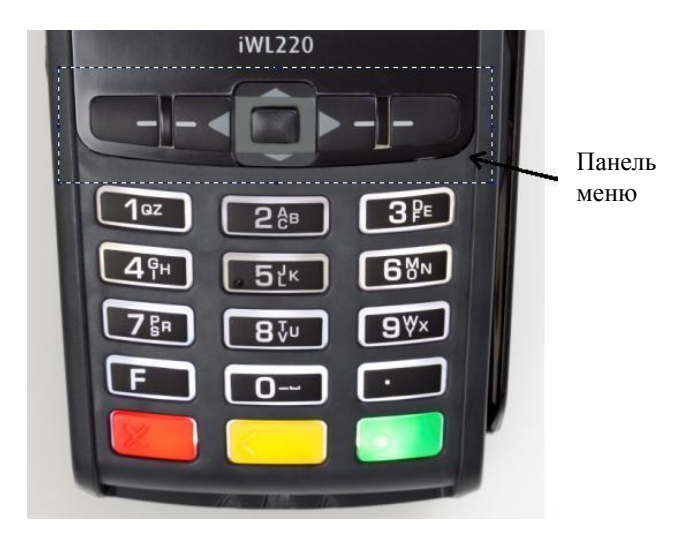

## Перезагрузка

Для выполнения перезагрузки одновременно нажмите на ЖЕЛТУЮ кнопку и кнопку ТОЧКА.

# **2.** ОСУЩЕСТВЛЕНИЕ СДЕЛКИ С ЧИП-КАРТОЙ **2.1** ПРОДАЖА

| ДЕЙСТВИЯ                                                                                                    | ТЕРМИНАЛ                                                       |
|----------------------------------------------------------------------------------------------------|----------------------------------------------------------------|
| Попросите клиента вставить чип-карту в считыватель                                                                                                    | Sveiki                                                         |
| Если терминал предлагает выбор языка, владелец карты должен при помощи клавиш со <b>стрелками</b> на панели меню выбрать подходящий язык и затем подтвердить выбор при помощи <b>зеленой</b> клавиши (ENTER).                                                                                                    | Pasirinkite kalbą<br>English<br>Estonian<br>Russian<br>Latvian |
| Если у карты несколько функций, они будут указаны на экране.<br>Владелец карты должен при помощи клавиш со <b>стрелками</b> на панели меню выбрать<br>подходящую функцию и затем подтвердить выбор при помощи <b>зеленой</b> клавиши<br>(ENTER).<br>Если карта обладает всего одной функцией, выбор на экране не отображается. | VALI AID<br>VISA CREDIT<br>VISA DEBIT                          |
| Введите окончательную сумму сделки                                                                                                    | Suma (LTL)                                                     |
| Введя сумму, нажмите зеленую клавишу (ENTER)                                                                                                    | 0,00                                                           |
| Если терминал запрашивает PIN-код, клиент должен ввести PIN-код с                                                                                                    | Įveskite PIN                                                   |
| <ul> <li>Если при вводе кода была допущена ошибка, при помощи желтой клавиши можно удалить введенные цифры и повторно ввести PIN-код.</li> <li>Если терминал не запрашивает PIN-код, соответствующая картинка на экране не появится</li> </ul>                                                                                 | 3.19 LTL                                                       |

Терминал начнет выполнять автоматический контроль и на экране появятся следующие сообщения:

| Если PIN-код введен правильно, терминал устанавливает соединение с контрольным | PIN teisingas     |
|--------------------------------------------------------------------------------|-------------------|
| центром и автоматически осуществляет контроль.                                 | Prisijungimas     |
|                                                                                | Prašome palaukti  |
|                                                                                |                   |
| Терминал получил ответ из контрольного центра.                                 |                   |
|                                                                                | Lauk. astak       |
|                                                                                | Prašome palaukti  |
|                                                                                |                   |
|                                                                                |                   |
| Удалите карту из терминала                                                     | Operacija atlikta |
|                                                                                | Išimkite kortelę  |
|                                                                                |                   |
|                                                                                |                   |
| В конце сделки терминал запросит подтверждение печати второй квитанции.        | Paimkite kvitą    |
| После нажатия на красную клавишу квитанция покупателя не распечатывается.      | is nusp. klavišą  |
|                                                                                |                   |

#### Квитанция продавца

#### Квитанция покупателя

| Term                                                                                                    | inalas                                                                           |
|----------------------------------------------------------------------------------------------------|----------------------------------------------------------------------------------|
| PREKINIS PAVAI<br>ADRESAS<br>Term.: HPC11111 Reg.: 1<br>Mok.<br>VISA<br>AID: A0000000012345<br>PAN: ************00<br>CID: 40 TC:95D248A22<br>TVR: 000000000 TSI | DINIMAS<br>2345673 Biuras: 101<br>Kortelė<br>17<br>3412E422<br>:0000 CVMR:000000 |
| Oper<br>Kvitas:123456 Laika<br>Autoriz. nr.: 1232                                                                                                    | acija<br>s:12.09.2013 13:28:04<br>23 T1                                          |
| SUMA:                                                                                                    | 3.19 LTL                                                                         |
| APM<br>PIN ĮVESTA<br>Asm.tap.kort.() Va.<br>) kt. Nr:                                                                                                    | <b>OKĖTA</b><br>AS TEISINGAI<br>                                                 |
|                                                                                                    |                                                                                  |

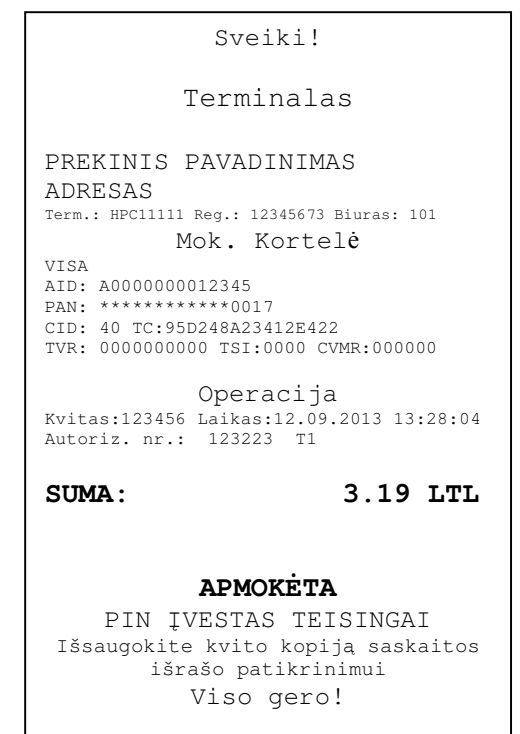

#### Примечания:

#### ПЕРВАЯ КВИТАНЦИЯ ОСТАЕТСЯ ПРОДАВЦУ, ВТОРАЯ ПЕРЕДАЕТСЯ ПОКУПАТЕЛЮ

- Сделку можно прервать, нажав на КРАСНУЮ кнопку.
- Если при вводе суммы допущена ошибка, ее можно исправить, нажав на ЖЕЛТУЮ клавишу.
- Если терминал выполнил проверку PIN-кода, на квитанции будет напечатано «PIN IVESTAS TEISINGAI»
- Если на квитанции нет места для подписи и номера документа, нет необходимости требовать подпись или документ у владельца карты.

Если по какой-либо причине авторизация не была выполнена, будет распечатано сообщение об ошибке с кодом ошибки и пояснением.

# 2.2 УСТНАЯ АВТОРИЗАЦИЯ

Если по какой-либо причине авторизация не была выполнена (терминал не может установить соединение с банком или получает от банка соответствующий ответ), терминал может задать продавцу вопрос («Звонить в банк?») «Skamb. į banką

| Если продавец выбирает ответ «Taip» (нажав на зеленую клавишу), терминал       | Refer          | ral  |
|--------------------------------------------------------------------------------|----------------|------|
| распечатывает необходимые данные в отношении сделки, которые следует сообщить, |                |      |
| позвонив в службу поддержки клиентов Nets Estonia AS по телефону               | Skamb. į banką |      |
|                                                                                |                |      |
|                                                                                | Ne             | Taip |
|                                                                                |                |      |

| Autor. kodas        |
|---------------------|
| 1024102410241024    |
| 1234123412341234    |
| -                   |
|                     |
| Galioja:1114 (mmMM) |
| Paimkite kvitą      |
| is nusp. klavišą    |
|                     |
|                     |

Сделка успешно совершена.

#### Примечания:

- Сделку можно прервать, нажав на КРАСНУЮ кнопку.
- Если при вводе суммы или номера карты допущена ошибка, ее можно исправить, нажав на ЖЕЛТУЮ клавишу.
- Для ввода букв нажимайте на соответствующую клавишу до тех пор, пока не появится нужная буква.

Пример: Если необходимо ввести 00001N, наберите на клавиатуре 00001, и нажимайте на кнопку 6 до тех пор, пока на экране не появится буква N.

# **2.3 OTMEHA**

Для отмены сделки действуйте следующим образом:

| ДЕЙСТВИЯ                                                                       | ТЕРМИНАЛ                                 |  |
|--------------------------------------------------------------------------------|------------------------------------------|--|
| Терминал находится в режиме ожидания.                                          | Sveiki                                   |  |
| Нажмите на крайнюю левую клавишу на панели меню.                               |                                          |  |
| В меню выберите «Аннулирование» («Anuliuoti») (для перемещения по меню         | Operacijos                               |  |
| используйте клавиши 🔻 🔺 или средние клавиши на панели меню) и нажмите на       | 1-Siųsti                                 |  |
| зеленую клавишу (ENTER)                                                        | 2-Anuliuoti                              |  |
|                                                                                | 3-Kortelės operac                        |  |
|                                                                                | 4-Rankin įvedimas                        |  |
|                                                                                | Û                                        |  |
| Введите номер квитанции, которую хотите отменить, и нажмите на зеленую клавишу | Anuliavimas                              |  |
| (ENTER).                                                                       | Kvito Nr. Nr:                            |  |
| Если номер квитанции введен не будет, терминал аннулирует последнюю сделку.    |                                          |  |
|                                                                                | -                                        |  |
|                                                                                |                                          |  |
|                                                                                | A 11 419                                 |  |
| Герминал запросит подтверждение отмены.                                        | <b>Anuliuoti?</b>                        |  |
| Для продолжения нажмите < $1 aip > или зеленую клавишу (ENTER)$                | PAN:************************************ |  |
| Для отказа от отмены нажмите < $Ne > или красную клавишу (CANCEL)$             | CEL) Suilla. 5.19 LTL<br>Oper Nr. 00001N |  |
|                                                                                | Oper. Nr. 000011                         |  |
|                                                                                | Ne Taip                                  |  |
| Iип-карту следует вставить в считывающее устройство терминала. Anuliavima:     |                                          |  |
|                                                                                | Istat. Kortele                           |  |
|                                                                                | ι ι                                      |  |
|                                                                                |                                          |  |
| Удалите карту из терминала.                                                    | Kortelė tinka                            |  |
|                                                                                | Išimkite kortelę                         |  |
|                                                                                |                                          |  |

Терминал начнет выполнять автоматический контроль и на экране появятся следующие сообщения:

| Терминал набирает номер контрольного центра и автоматически осуществляет контроль. | Prisijungimas<br>Prašome palaukti  |
|------------------------------------------------------------------------------------|------------------------------------|
| Терминал получил ответ из контрольного центра                                      | Lauk astak                         |
| Герминал получил ответ из контрольного центра.                                     | Prašome palaukti                   |
| В конце сделки терминал запросит подтверждение печати второй квитанции.            |                                    |
| После нажатия на красную клавишу квитанция покупателя не распечатывается.          | Paimkite kvitą<br>is nusp. klavišą |
|                                                                                    |                                    |
|                                                                                    |                                    |

#### Отмена сделки выполнена.

#### Квитанция продавца

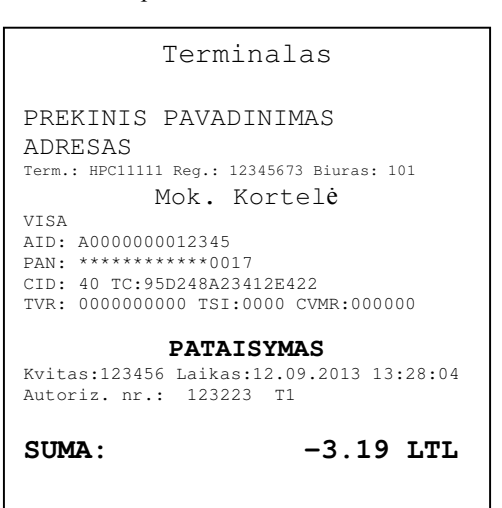

#### Квитанция покупателя

### Sveiki!

#### Terminalas

#### PREKINIS PAVADINIMAS ADRESAS

Term.: HPC11111 Reg.: 12345673 Biuras: 101 Mok. Kortelė

VISA

AID: A000000012345 PAN: \*\*\*\*\*\*\*\*\*0017 CID: 40 TC:95D248A23412E422 TVR: 000000000 TSI:0000 CVMR:000000

#### PATAISYMAS

Kvitas:123456 Laikas:12.09.2013 13:28:04 Autoriz. nr.: 123223 T1

#### SUMA:

-3.19 LTL

Išsaugokite kvito kopiją saskaitos išrašo patikrinimui Viso gero!

# Примечания:

- Отменить можно только сделки, находящиеся в памяти терминала.
- Если сделка уже была отменена ранее, или ее нет в памяти терминала (например, она была отправлена в банк вместе со сделками прошлого дня), на экране терминала появится сообщение: Nerasta, operacija ... Nusp. klavišą

# **3.** ОСУЩЕСТВЛЕНИЕ СДЕЛОК С МАГНИТНОЙ КАРТОЙ **3.1** ПРОДАЖА

| ДЕЙСТВИЯ                                                                   | НА ЭКРАНЕ             |
|----------------------------------------------------------------------------|-----------------------|
| Терминал находится в режиме ожидания.                                      | Sveiki                |
| Введите окончательную сумму сделки, например, 319 (3.19 LTL)               |                       |
| Введя сумму, нажмите зеленую клавишу (ENTER).                              |                       |
| Для исправления суммы нажмите на желтую клавишу.                           |                       |
| Для отмены сделки нажмите на красную клавишу.                              |                       |
|                                                                            |                       |
| Проведите картой клиента в считывателе.                                    | Kortelės operac       |
|                                                                            |                       |
|                                                                            | 3.19 LTL              |
|                                                                            | Istat Kortala         |
|                                                                            | įstat. Koncię         |
|                                                                            | Prašome palaukti      |
| Введите четыре последних цифры номера карты.                               | Keturi paskut. skaitm |
| Введя цифры, нажмите зеленую клавишу (ENTER). Терминал проверит, совпадают | -                     |
| ли введенные цифры с информацией, записанной на магнитной полосе.          |                       |
|                                                                            | -                     |
|                                                                            |                       |

| терминал начнет выполнять автоматический контроль и на экране появятся следующие сообщения. |
|---------------------------------------------------------------------------------------------|
|---------------------------------------------------------------------------------------------|

| Терминал набирает номер контрольного центра.                                    | Prisijungimas     |
|---------------------------------------------------------------------------------|-------------------|
|                                                                                 | Prašome palaukti  |
|                                                                                 |                   |
| Терминал установил соединение с контрольным центром и автоматически             | Lauk. astak       |
| осуществляет контроль.                                                          | Prašome palaukti  |
| Терминал получил ответ из контрольного центра. Код ответа также отображается на | Operacija atlikta |
| экране.                                                                         |                   |
| В конце сделки терминал запросит подтверждение печати второй квитанции.         | Paimkite kvitą    |
| После нажатия на красную клавишу квитанция покупателя не распечатывается.       | is nusp. klavišą  |
|                                                                                 |                   |
|                                                                                 |                   |
|                                                                                 |                   |
|                                                                                 |                   |
|                                                                                 |                   |

Сделка успешно выполнена.

Квитанция продавца

Квитанция покупателя

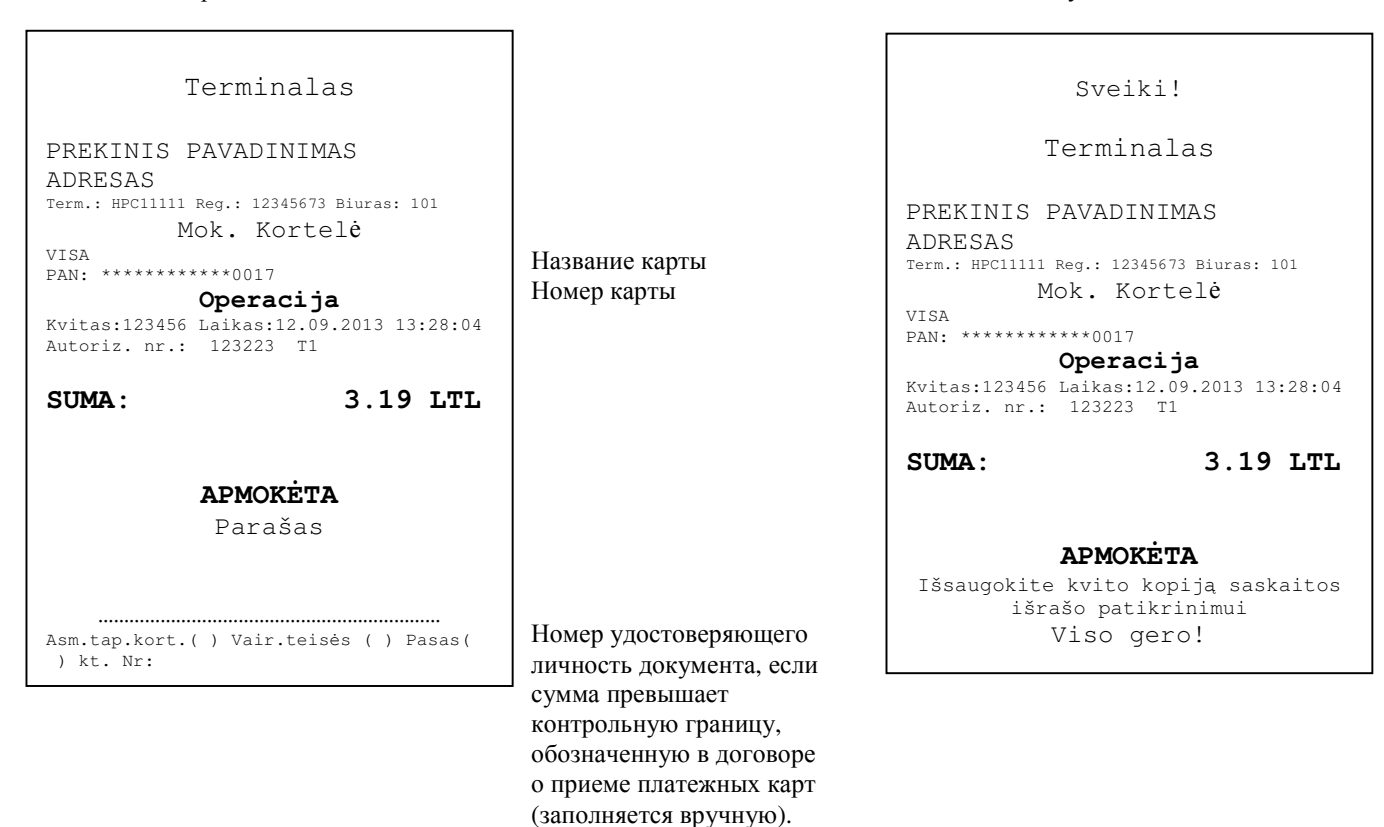

Если по какой-либо причине авторизация не была выполнена, будет распечатано сообщение об ошибке с кодом ошибки и пояснением.

| KLAIDOS PRANEŠ.                            |
|--------------------------------------------|
| Terminalas                                 |
| PREKINIS PAVADINIMAS                       |
| ADRESAS                                    |
| Term.: HPC11111 Reg.: 12345673 Biuras: 101 |
| Mok. Kortelė                               |
| VISA                                       |
| AID: A000000012345                         |
| PAN: ***********0017                       |
| CID: 40 TC:95D248A23412E422                |
| TVR: 000000000 TSI:0000 CVMR:000000        |
| Operacija                                  |
| Kvitas:123456 Laikas:12.09.2013 13:28:04   |
| Bankas: 110 - Neteisinga suma              |
| Grąžinti kort.!                            |
| OPERACT TA NEPAVYKO                        |
|                                            |
|                                            |

# 3.2 УСТНАЯ АВТОРИЗАЦИЯ

Устная авторизация выполняется также, как и для чип-карты. См. пункт 1.2.

# 3.3 ОТМЕНА С МАГНИТНОЙ КАРТОЙ

Для отмены сделки действуйте следующим образом:

| ДЕЙСТВИЯ                                                                   | НА ЭКРАНЕ           |
|----------------------------------------------------------------------------|---------------------|
| Терминал находится в режиме ожидания.                                      | Sveiki              |
| Нажмите на крайнюю левую клавишу на панели меню.                           |                     |
| В меню выберите «Аннулирование» («Anuliuoti»)                              | Operacijos          |
| (для перемещения по меню используйте клавиши 🔻 🛦 или средние клавиши на    | 1-Siųsti            |
| панели меню)                                                               | 2-Anuliuoti         |
| и нажмите на зеленую клавишу (ENTER)                                       | 3-Kortelės operac   |
|                                                                            | 4-Rankin įvedimas 🎵 |
|                                                                            |                     |
| Введите номер квитанции, которую хотите отменить, и нажмите на зеленую     | Anuliavimas         |
| клавишу (ENTER). Если номер квитанции введен не будет, терминал аннулирует | Kvito Nr. Nr:       |
| последнюю сделку.                                                          |                     |
|                                                                            | -                   |
|                                                                            |                     |
|                                                                            |                     |
| Терминал запросит подтверждение отмены.                                    | Anuliuoti?          |
| Для продолжения нажмите < Taip > или зеленую клавишу (ENTER)               | PAN:**********0001  |
| Для отказа от отмены нажмите < Ne > или красную клавишу (CANCEL)           | Suma: 3.19 LTL      |
|                                                                            | Oper. nr            |
|                                                                            | No. Toin            |
|                                                                            | ine Taip            |
| Проведите карту клиента через считыватель.                                 | Anuliavimas         |
|                                                                            | <b>X X</b>          |
|                                                                            | Įstat. Kortelę      |
|                                                                            |                     |

| Терминал начнет выполнять автоматический контроль и на экране появятся следующие сообщения: |                  |  |
|---------------------------------------------------------------------------------------------|------------------|--|
| Терминал набирает номер контрольного центра и автоматически осуществляет                    | Prisijungimas    |  |
| контроль.                                                                                   | Prašome palaukti |  |
| Терминал получил ответ из контрольного центра.                                              | Lauk. astak      |  |
|                                                                                             |                  |  |
| В конце сделки терминал запросит подтверждение печати второй квитанции.                     | Paimkite kvitą   |  |
| После нажатия на красную клавишу квитанция покупателя не распечатывается.                   | is nusp. klavišą |  |

Отмена сделки выполнена.

#### Квитанция продавца

# Квитанция покупателя

 Terminalas

 PREKINIS PAVADINIMAS

 ADRESAS

 Term: HPC1111 Reg.: 12345673 Biuras: 101

 Mok. Kortelė

 VISA

 A1D: A000000012345

 PAN: \*\*\*\*\*\*\*\*\*0017

 C1D: 40 TC: 95D248A23412E422

 TVR: 000000000 TSI:0000 CVMR:000000

 PATAISYMAS

 Kvitas:123456 Laikas:12.09.2013 13:28:04

 Autoriz. nr.: 123223 T1

 SUMA:
 -3.19 LTL

Sveiki!

Terminalas

PREKINIS PAVADINIMAS ADRESAS Term.: HPC11111 Reg.: 12345673 Biuras: 101

Mok. Kortelė

AID: A000000012345 PAN: \*\*\*\*\*\*\*\*\*0017

CID: 40 TC:95D248A23412E422

TVR: 000000000 TSI:0000 CVMR:000000

#### PATAISYMAS

Kvitas:123456 Laikas:12.09.2013 13:28:04 Autoriz. nr.: 123223 T1

SUMA:

VISA

Išsaugokite kvito kopiją saskaitos išrašo patikrinimui Viso gero!

-3.19 LTL

Примечания.

- Отменить можно только сделки, находящиеся в памяти терминала.
- Если сделка уже была отменена ранее, или ее нет в памяти терминала (например, она была отправлена в банк вместе со сделками прошлого дня), на экране терминала появится сообщение: Nerasta, operacija ... Nusp. klavišą

## 4. ПОВТОРНАЯ РАСПЕЧАТКА

При необходимости терминал может распечатать копию квитанции/

| ДЕЙСТВИЯ                                                                | НА ЭКРАНЕ                   |
|-------------------------------------------------------------------------|-----------------------------|
| Терминал находится в режиме ожидания.                                   | Sveiki                      |
| Нажмите на крайнюю левую клавишу на панели меню.                        |                             |
|                                                                         |                             |
|                                                                         |                             |
|                                                                         |                             |
|                                                                         | <u> </u>                    |
| В меню выберите «Копия квитанции» («Кvito kopija»)                      | Operacijos                  |
| (для перемещения по меню используйте клавиши 🔻 🛦 или средние клавиши на | 1-Siųsti                    |
| панели меню)                                                            | 2-Anuliuoti                 |
| и нажмите на зеленую клавишу (ENTER)                                    | 3-Kortelės operac           |
|                                                                         | 4-Rankin ivedimas $\square$ |
|                                                                         | 5-Kvito kopija              |
|                                                                         |                             |

| Врелите номер квитаннии и нажмите на зеленую клавищу (FNTER)                 | Kvito konija     |
|------------------------------------------------------------------------------|------------------|
| blednie nomep kontandnin i nazwinie na sestenyto ksabniny (Ervieny).         | куно коріји      |
|                                                                              | Kvito Nr. Nr:    |
| Если номер квитанции введен не будет, терминал распечатает последнюю сделку. |                  |
| Если такой квитанции нет, на экране появится сообщение «Nerasta, operacija   | -                |
| Nusp. klavišą»                                                               |                  |
|                                                                              |                  |
| Оторвите квитанцию и нажмите любую клавишу.                                  | Paimkite kvitą   |
|                                                                              | is nusp. klavišą |

# Примечание

• Повторно можно распечатать только сделки, осуществленные в течение дня.

# 5. ОТЧЕТЫ

| ДЕЙСТВИЯ                                                                         | НА ЭКРАНЕ             |
|----------------------------------------------------------------------------------|-----------------------|
| Терминал находится в режиме ожидания.                                            | Sveiki                |
| Нажмите на крайнюю левую клавишу на панели меню.                                 |                       |
|                                                                                  |                       |
| В меню выберите «Info»                                                           | Operacijos            |
| (для перемещения по меню используйте клавиши ▼ 🔺 или средние клавиши на          | 1-Siųsti              |
| панели меню)                                                                     | 2-Anuliuoti           |
| и нажмите на зеленую клавишу (ENTER)                                             | 3-Kortelės operac     |
|                                                                                  | 4-Rankin įvedimas 🛛 🕽 |
|                                                                                  | 5-Kvito kopija        |
|                                                                                  | 6-Info                |
| Выберите Dienos uždarymas, если хотите получить копию последнего отчета об       | Info                  |
| отправке.                                                                        | 1-Dienos uždarymas    |
|                                                                                  | 2-Esamos operac       |
| Выберите Esamos operac, если хотите получить отчет по текущему дню, без отправки | 3-Peržiūrėti oper     |
| информации по сделкам.                                                           |                       |
|                                                                                  |                       |
| Выберите Peržiūrėti oper, если хотите получить подробную информацию по какой-    |                       |
| либо квитанции.                                                                  |                       |

# 6. В КОНЦЕ ДНЯ 6.1 АВТОМАТИЧЕСКАЯ ОТПРАВКА СДЕЛОК

Совершенные в течение дня сделки можно отправить в банк автоматически или вручную. Автоматическая отправка происходит в установленное в терминале время. Во время автоматической отправки совершать сделки нельзя!

В конце сеанса связи терминал выдает отчет об отправке, где будет указано число выполненных сделок и общая сумма.

| OPE                                                                            | RAC. FAILA:<br>Nr 1                                 | S                              |
|--------------------------------------------------------------------------------|-----------------------------------------------------|--------------------------------|
| Siuntimo laika<br>PREKINIS PA<br>ADRESAS<br>Term.: HPC11111 Re<br>Valiuta: LTL | as: 01.01.2<br>VADINIMAS<br>g.: 12345673 B<br>(440) | 011 1:00:00<br>5<br>iuras: 101 |
| Set<br>Operacijos<br>Atšaukta<br>Viso                                          | "VISA"<br>1<br>1<br>2                               | 3.19<br>                       |
| Operacijos<br>Atšaukta<br>Viso                                                 | 1<br>1<br>2                                         | 3.19<br>-3.19<br>0.00          |
| Operacijų išsiuntimas pavyko                                                   |                                                     |                                |

# ВНИМАНИЕ! ЕСЛИ В КОНЦЕ ОТЧЕТА НАПЕЧАТАНО СООБЩЕНИЕ ОБ ОШИБКЕ, СДЕЛКИ НЕ ДОШЛИ ДО БАНКА!

Автоматическая отправка не выполняется, если:

- после отправки последнего отчета сделки не выполнялись
- отправка не состоялась, поскольку терминал не был подключен к сети питания, или используемая терминалом телефонная линия была занята.

## Если автоматическая отправка не удалась, вы можете:

• ОТПРАВИТЬ ИНФОРМАЦИЮ О СДЕЛКАХ ВРУЧНУЮ

Внимание! Если информацию о сделках не удается отправить несколько дней, свяжитесь со службой поддержки клиентов Nets Estonia.

# 6.2 ОТПРАВКА СДЕЛОК ВРУЧНУЮ

| ДЕЙСТВИЯ                                                                   | НА ЭКРАНЕ         |
|----------------------------------------------------------------------------|-------------------|
| Терминал находится в режиме ожидания.                                      | Sveiki            |
| Нажмите на крайнюю левую клавишу на панели меню.                           |                   |
| В меню выберите «Отправка» («Siųsti»)                                      | Operacijos        |
| (для перемещения по меню используйте клавиши ▼ ▲ или средние клавиши на    | 1-Siųsti          |
| панели меню)                                                               | 2-Anuliuoti       |
| и нажмите на зеленую клавишу (ENTER).                                      | 3-Kortelės operac |
|                                                                            | 4-Rankin įvedimas |
|                                                                            |                   |
| Если хотите отправить информацию о сделках, выберите «Таір» или нажмите на | Operacijos        |
| зеленую клавишу (ENTER)                                                    | Siųsti operac.?   |
|                                                                            |                   |
|                                                                            | Ar esate tikri?   |
|                                                                            | Ne Taip           |
| Терминал набирает номер контрольного центра.                               | Prisijungimas     |
|                                                                            | Prašome palaukti  |
| Терминал отправляет информацию о сделках.                                  | Operacijos        |
|                                                                            | Siųsti            |
|                                                                            |                   |

В конце сеанса связи терминал выдает отчет об отправке, в котором будет указано число выполненных сделок и общая сумма.

# 7. ЗАМЕНА РУЛОНА БУМАГИ

Рулон бумаги необходимо заменить, если на квитанции появляется красная полоса. Используйте только специальную термобумагу.

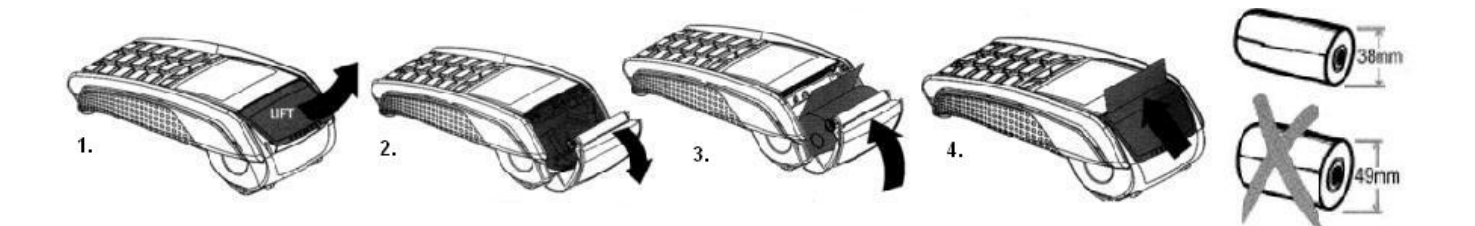

- 1.-2. Откройте крышку отсека для рулона
  - 3. Установите рулон бумаги на место
  - 4. Закройте крышку, оторвите лишнюю бумагу